# COME FACCIO A RICHIEDERE UN LIBRO AD UNA BIBLIOTECA ESTERNA ALLA RETE?

Le richieste di prestito verso biblioteche che non fanno parte della rete RBB-RBC possono essere gestite attraverso la funzione **Prestiti extra**sistema del menu Circolazione. Nel menu Circolazione è contenuta anche la funzione **Nuovo esemplare fuori catalogo**, da utilizzare per l'inserimento del record relativo all'esemplare richiesto. Un **esemplare fuori catalogo** è un record gestionale non legato ad alcun titolo e ricercabile solo dalla Lista esemplari. Verrà conservato anche dopo la restituzione del prestito per esigenze statistiche e per un eventuale, possibile riutilizzo.

#### CREAZIONE DELL'ESEMPLARE FUORI CATALOGO

|                                                                                                    | e Catalogo Circolazione Comunicazione A                                                                                                    | Acquisizioni Stampe Biblioteche Amministrazione Guida                                                                                                    | AG. II. Improvidence                                                                                                    | OPAC logout                                                                    |  |  |
|----------------------------------------------------------------------------------------------------|----------------------------------------------------------------------------------------------------|----------------------------------------------------------------------------------------------------|----------------------------------------------------------------------------------------------------|--------------------------------------------------------------------------------|--|--|
| menu                                                                                                    | Itelecosidadi Stematic/Amministrates)       I belecosi • OrtARE       I consideration in consideration in the semiplane         Catalogo: Inserimento nuovo esemplare       Inserimento nuovo esemplare         Usualizzazione Dati Dell'esemplare       Inserime una descrizione         L'esemplare Non È Legato Ad Una Notizia       1. inserire una descrizione sommaria dell'esemplare         TITOLO DELL'ESEMPLARE:       Sommaria dell'esemplare |                                                                                                    |                                                                                                    |                                                                                |  |  |
| <ul> <li>Creazione esemplari<br/>multipla</li> <li>Schiacciamento<br/>notizie</li> <li>Schiacciamento<br/>authority</li> </ul>     | dati gestionali acquisti dati fisio fasocol<br>Visibile da OPAC<br>SEZIONE<br>CODICE A BARRE                                                                                                    | note legans AGGE DI PRESTABILITÀ IMMAGINE ESEMPLARE estabile  LLOCAZIONE SPECIFICAZIONE CODICE RFID                                                                                                    | RISTANPA<br>SEQUENZA-1 SEQUENZA-2<br>MOLTEPLICITÀ<br>1 * 3. cercare la bi<br>prestante e cli                                          | blioteca<br>ccare lega                                                         |  |  |
| (B)anco.prestiti     (B)anco.prestiti     (Lista (u)tenti     (R)icerca.catalogo     Pronti al (p)restito     (16:39): Bervendo L. | SERIE IMENTARIA<br>CH (66255)  Inserisci contatore  MEDIA Monografie 30gg  Su COMPRATO DA modifica CHIARI C                                                                                                    | Import in the second second | STATO ENTERNA, APERTURA<br><b>telefono e-mail</b><br>21-01) 02/88463350 <u>C.BiblioCentralePrestito@comune.milano.it</u> 20122 MILANO | casse tipo start azioni<br>Standard (esterna) Start 1/1<br>numero righe: 100 - |  |  |
| COMPRATO DA modifica esterna<br>Biblioteca di Milano. Sormar                                                                       | GESTITO DA SI TROVA<br>ni [est] Biblioteca di Milano. So Bibliote                                                                                                    | eca di Milano. Sorman 4. cliccare s                                                                                                    | alva e chiudi                                                                                                    | salva e chiudi                                                                 |  |  |

#### PRENOTAZIONE DELL'ESEMPLARE FUORI CATALOGO E INVIO DELLA MAIL DI RICHIESTA

Rimanendo nella pagina che visualizza l'esemplare appena inserito, si procede nell'inserimento della prenotazione

| Catalogo: esemplare                                                                                                    |                             |  |  |  |  |  |  |  |
|----------------------------------------------------------------------------------------------------|-----------------------------|--|--|--|--|--|--|--|
| Visualizzazione Dati Dell'esemplare                                                                                                    |                             |  |  |  |  |  |  |  |
| Record ID 2795941 Greato 2 15/08/2012 17:18 Greato de Alessandra Alborghetti Modificato 2 15/08/2012 17:18 Modificato de Alessandra Alborghetti                                                                             | modifiche storiche          |  |  |  |  |  |  |  |
| L'esemplare Non È Legato Ad Una Notizia                                                                                                    |                             |  |  |  |  |  |  |  |
|                                                                                                    |                             |  |  |  |  |  |  |  |
| TITOLO DELL'ESEMPLARE:                                                                                                    |                             |  |  |  |  |  |  |  |
| Psicoterapia su misura : pazienti borderline e patologie mentali gravi / Leona rd Horwitz (et al.) ; edizione italiana a cura di Gherardo Amadei Milan o : R. Cortina,<br>1998 XXV. 186 p. : 24 cm. (/Trad. di Bruno Osimo. |                             |  |  |  |  |  |  |  |
|                                                                                                    |                             |  |  |  |  |  |  |  |
| 1. cliccare sulla sezione A                                                                                                    | zioni                       |  |  |  |  |  |  |  |
|                                                                                                    |                             |  |  |  |  |  |  |  |
| dati esemplare prestiti storici (0) scaffali prenotazioni note legami azioni                                                                                                    | 1                           |  |  |  |  |  |  |  |
| 2. Cliccare sul pulsante prenota                                                                                                    |                             |  |  |  |  |  |  |  |
| prenotal annula presato in corso                                                                                                    |                             |  |  |  |  |  |  |  |
| 2 incoriro il nome utente e                                                                                                    |                             |  |  |  |  |  |  |  |
|                                                                                                    |                             |  |  |  |  |  |  |  |
|                                                                                                    |                             |  |  |  |  |  |  |  |
| CHIARI • 4. Inserire la spunta per l'invi                                                                                                    | 0                           |  |  |  |  |  |  |  |
|                                                                                                    |                             |  |  |  |  |  |  |  |
| Dati Utente                                                                                                    |                             |  |  |  |  |  |  |  |
|                                                                                                    |                             |  |  |  |  |  |  |  |
| Marco Gussago                                                                                                    |                             |  |  |  |  |  |  |  |
| nato il                                                                                                    |                             |  |  |  |  |  |  |  |
| Telefono: 0303748980 uff In corso (1) Pronti (0) In transito (0) Prend                                                                                                    | otazioni (1)                |  |  |  |  |  |  |  |
| Cellulare:                                                                                                    |                             |  |  |  |  |  |  |  |
| Email: marcogussago Email: marcogussago La rivoluzione francese / Georges Lefebvre ;                                                                                                    | Prestato il 06/10/2016      |  |  |  |  |  |  |  |
| Telegram: con una postfazione di Daniel Roche                                                                                                    | Scade il 05/11/2016         |  |  |  |  |  |  |  |
| In corso Rimanenti Totali [Di: TREBESCHI (FOND.)] [Prestante: UFF. BIB.                                                                                                    | Proroghe: 0                 |  |  |  |  |  |  |  |
| Operazioni 2 16 18 BRESCIA]                                                                                                    | ( <u>rientra)(proroga</u> ) |  |  |  |  |  |  |  |
| Presclut 1 9 10                                                                                                    |                             |  |  |  |  |  |  |  |
| Monografia 30gg 1 9 10                                                                                                    |                             |  |  |  |  |  |  |  |
| 5. cliccare CONFERMA PRENOTAZIONE                                                                                                    |                             |  |  |  |  |  |  |  |
| conferma prenotazione chiudi                                                                                                    | 2                           |  |  |  |  |  |  |  |

## **RIENTRO E RESTITUZIONE DEL DOCUMENTO ALLA BIBLIOTECA EXTRA – SISTEMA**

Il rientro del prestito e la restituzione alla biblioteca prestante possono essere eseguiti consecutivamente dalla pagina **Prestiti extra-sistema**, sezione **Verso l'interno**.

| Gircolazione Comunicazione Acquisizioni Stampe Biblioteche Amministrazione Guida                                                                                              |                                                                                                 |                                               |                                                                    |          |             |        |                 | OPAC logout          |           |                                                           |   |  |
|----------------------------------------------------------------------------------------------------|-------------------------------------------------------------------------------------------------|-----------------------------------------------|--------------------------------------------------------------------|----------|-------------|--------|-----------------|----------------------|-----------|-----------------------------------------------------------|---|--|
| operatore : Alesandra Aborghett [Responsable/Stemaster/Amministratore]    oblioteca : CHAAL    D0 : davis brencia-test/0172.31.20.161.3305    resides ACL    Javasnist Lopper |                                                                                                 |                                               |                                                                    |          |             |        |                 |                      |           |                                                           |   |  |
| 💌 menu                                                                                                    | Circolazione: Prestiti extra-sistema                                                            |                                               |                                                                    |          |             |        |                 |                      |           |                                                           |   |  |
| <ul> <li>ℬ Banco prestiti</li> <li>֎ Pronti al prestito</li> </ul>                                                                                                    | Verso Testerno Verso Tinterno Prenotazioni                                                      |                                               |                                                                    |          |             |        |                 |                      |           |                                                           |   |  |
| Prestiti in corso                                                                                                    |                                                                                                 |                                               |                                                                    |          |             |        |                 |                      |           |                                                           |   |  |
| Nuovo utente Prenotazioni (old)                                                                                                    | BIBL. DI PROMENIENZA: BIBL. DI DESTIDIAZIONE: DATA DELLA RICHESTA: O SOLO RICHESTE PENDENTI : 0 |                                               |                                                                    |          |             |        |                 |                      |           |                                                           |   |  |
| Prenotazioni                                                                                                    | BARCODE TITOLO (PARTE INIZIALE)                                                                 |                                               |                                                                    |          |             |        |                 |                      |           |                                                           |   |  |
| prenotazioni<br>O Interprestito in                                                                                                    |                                                                                                 | cliccare sul link dell'azione da eseguire     |                                                                    |          |             |        |                 |                      |           |                                                           |   |  |
| Interprestito in<br>uscita                                                                                                    | Prestiti                                                                                        |                                               |                                                                    |          |             |        |                 |                      |           |                                                           |   |  |
| Informazioni<br>sull'esemplare                                                                                                    | BARCODE/NUMERO DI INVENTARIO :                                                                  |                                               |                                                                    |          |             |        |                 | rinnovi/             | arioni    |                                                           |   |  |
| Nuovo esemplare                                                                                                    |                                                                                                 | CLOID                                         | bib. proprecura                                                    | gestione | Geschazzone | utence | *               | restituzione         | solleciti | azioin                                                    |   |  |
| (B)anco prestiti                                                                                                    | 1                                                                                               | Olio danese per le vostre<br>finestre<br>inv: | Biblioteca Fondazione Sanguanini - Rivarolo<br>Mantovano [esterna] | CHIARI   | CHIARI      |        | 15-08-2012      | 14-09-2012           | 0/0       | ved ritorna proroca<br>richied-proroca<br>sospend-proroca |   |  |
| 🗱 Lista (u)tenti                                                                                                    | 1/1                                                                                             |                                               |                                                                    |          |             |        |                 |                      |           |                                                           |   |  |
| (R)icerca catalogo                                                                                                    |                                                                                                 | totale: 1                                     |                                                                    |          |             |        |                 |                      | num       | nero righe: 100 👻                                         |   |  |
| Pronti al (p)restito                                                                                                    |                                                                                                 |                                               |                                                                    |          |             |        |                 |                      |           |                                                           |   |  |
| 💙 (17:43): Esemplare 🖕 * 🐣                                                                                                    |                                                                                                 |                                               |                                                                    |          |             |        | Report presta i | n corso verso l'inte | mo • PD   | PF •                                                      |   |  |
| (17:42): Dati dell'u                                                                                                    |                                                                                                 |                                               |                                                                    |          |             |        |                 |                      |           | stampa                                                    | - |  |
| (17:38): L'esemplare                                                                                                    |                                                                                                 |                                               |                                                                    |          |             |        |                 |                      |           |                                                           |   |  |
| (17:33): L'esemplare                                                                                                    | bbi.corrente + CHIARI +                                                                         |                                               |                                                                    |          |             |        |                 |                      |           |                                                           |   |  |

A partire da questa pagina, prima della restituzione, possono essere eseguite le operazioni di richiesta di proroga alla biblioteca prestante e di proroga o sollecito all'utente.

### COME EFFETTUARE UN PRESTITO AD UNA BIBLIOTECA ESTERNA ALLA RETE?

Le richieste di prestito provenienti da biblioteche che non fanno parte della rete RBB-RBC vengono gestite attraverso la funzione **Prestiti extra-sistema** del menu **Circolazione**. Nella pagina Prestiti extra-sistema => Verso l'esterno vengono visualizzati gli esemplari pronti per il prestito esterno. L'operazione preliminare consiste nella prenotazione dell'esemplare della biblioteca prestante.

#### INSERIMENTO DELLA PRENOTAZIONE SULL'ESEMPLARE

| Catalogo: esemplare                                                                                                    |
|----------------------------------------------------------------------------------------------------|
| Visualizzazione Dati Dell'esemplare                                                                                                    |
| Dati Della Notizia                                                                                                    |
| TITOLO:<br>La porta del sole / Elias Khuri ; a cura di Elisabetta<br>Bartuli<br>Einaudi<br>Khuri, Elias<br>LIVELLO BIBLIOGRAFICO:                         |
| Monografie CLASSI:                                                                                                    |
| OGGETTO BIBLIOGRAFICO:       ANNO:       LINGUA:         2004       Italiano         1. cliccare sulla sezione Azioni         0. poi sul pulsante propota |
| dati esemplare prestiti storici [7] scaffali prenotazioni note legami azioni                                                                              |
| Prenotazione       2. spuntare la casella                                                                                                    |
| BIBLIOTECA ESTERNA (autocompletamento) 🖑 🥔 🤯 BIBLIOTECA DI RITIRO                                                                                         |
| Biblioteca di Brescia. VILLAGGIO PREALPINO (ex 2                                                                                                    |
| Spedisci mail di prenotazione 3. cercare la biblioteca                                                                                                    |
| Biblioteca lega                                                                                                    |
| Biblioteca di Brescia. VILLAGGIO PREALPINO (ex 2.                                                                                                    |

Dalla pagina Circolazione: => Prenotazioni la prenotazione deve essere presa in gestione e processata ; nella fase successiva il titolo in prestito compare nella pagina Prestiti extra-sistema => Verso l'esterno.

# PRESTITO DEL DOCUMENTO ALLA BIBLIOTECA EXTRA – SISTEMA

| Circolazione: Prestiti extra-sistema |                                              |                            |                                                                                                    |                                                                                           |                                                                               | liccare nei                                      | notifica          | re l'invio        |                                   |                   |                   |                |  |
|--------------------------------------|----------------------------------------------|----------------------------|----------------------------------------------------------------------------------------------------|-------------------------------------------------------------------------------------------|-------------------------------------------------------------------------------|--------------------------------------------------|-------------------|-------------------|-----------------------------------|-------------------|-------------------|----------------|--|
| Varra Pastarna Maran                 |                                              |                            |                                                                                                    |                                                                                           |                                                                               | alla hiblioteca extra-sistema                    |                   |                   |                                   |                   |                   |                |  |
|                                      |                                              |                            |                                                                                                    |                                                                                           |                                                                               |                                                  | 5151101000        |                   |                                   |                   |                   |                |  |
|                                      | Pron                                         | ronti Al Prestito          |                                                                                                    |                                                                                           |                                                                               |                                                  |                   |                   |                                   |                   |                   |                |  |
|                                      |                                              | 2. spuntare la casella     |                                                                                                    |                                                                                           |                                                                               |                                                  |                   |                   |                                   | $\rightarrow$     | presta            |                |  |
|                                      |                                              |                            |                                                                                                    |                                                                                           |                                                                               |                                                  | biblioteca d      |                   | data della                        | ultimo            |                   | 1              |  |
|                                      |                                              | <u>ollocazione</u>         | invo                                                                                                    | <u>utolo</u>                                                                              | restituzione                                                                  | utente                                           |                   | partenza          | richiesta                         | movimento         | notif. azioi      | ni             |  |
|                                      | n N                                          | 892.736<br>HU              | CH-46641                                                                                                    | <u>La porta del sole / Elias</u><br><u>Khuri ; a cura di Elisabetta</u><br><u>Bartuli</u> | 14-05-2014<br>conferma                                                        | Biblioteca di Bresc<br>VILLAGG [esterr<br>(NSBU) | <u>ia.</u><br>na] | <u>CHIARI</u>     |                                   | 30/03/2014<br>(1) | 0 vedi<br>notific | i<br><u>ca</u> |  |
|                                      | totale: 1 3. produrre la st<br>del cavaliere |                            |                                                                                                    |                                                                                           |                                                                               |                                                  |                   |                   | stampa 1/1<br>numero righe: 100 - |                   |                   |                |  |
|                                      |                                              |                            |                                                                                                    |                                                                                           |                                                                               |                                                  |                   |                   |                                   | ▼ PDF             | -                 | •              |  |
|                                      |                                              |                            |                                                                                                    |                                                                                           |                                                                               |                                                  | Report            | pronti al prestit | o verso l'est                     | erno              | stampa            |                |  |
| C                                    | ircolazio<br>UTENTE                          | ne: Gestione not           | ifica utente                                                                                                    |                                                                                           |                                                                               |                                                  |                   |                   |                                   |                   | otampa            | -              |  |
| l                                    | oiblioteca                                   | a: Biblioteca di Bi        | rescia. VILLAGG                                                                                                    | IO PREALPINO (ex 2. Circoscrizione) [es                                                   | terna] (NSBU)                                                                 |                                                  |                   |                   |                                   |                   |                   |                |  |
|                                      | Pronto /                                     | Al Prestito                |                                                                                                    |                                                                                           |                                                                               |                                                  |                   |                   |                                   |                   |                   |                |  |
|                                      | titolo                                       | )<br>orta del sole / Eli   | as Khuri : a cura                                                                                                    | biblioteca di provenienza<br>di Elisabetta Biblioteca E Sabeo                             | <ul> <li>biblioteca destinazione</li> <li>Biblioteca di Brescia, V</li> </ul> |                                                  | Circoscri         | notifiche         |                                   |                   |                   |                |  |
|                                      | Barti                                        | uli                        | us winn , u cure                                                                                                    | CHIARI                                                                                    | Brescia                                                                       |                                                  | circoscri         |                   |                                   |                   |                   |                |  |
| Scegli un canale: E-Mail             |                                              |                            |                                                                                                    |                                                                                           |                                                                               |                                                  |                   |                   |                                   |                   |                   |                |  |
|                                      | (la com                                      | unicazione verrà           | inviata a tutti i d                                                                                                    | destinatari che hanno il relativo canale al                                               | bilital 1. Selezi                                                             | onare il mode                                    | ello              |                   |                                   |                   |                   |                |  |
|                                      | P                                            | arametri                   |                                                                                                    |                                                                                           | Notifica                                                                      | standard bib                                     | extra             | 1 I               |                                   |                   |                   |                |  |
|                                      | M                                            | littente della em          | ail: biblioteca a                                                                                                    | ttuale -                                                                                  | sistema                                                                       |                                                  |                   |                   |                                   |                   |                   |                |  |
|                                      | <b>N</b>                                     | notifica tutti i p         | : Notifica stand<br>restiti                                                                                                    | ard bib. extra-sistema 👻 🥌                                                                |                                                                               |                                                  |                   |                   |                                   |                   |                   |                |  |
|                                      | Ē                                            | Anteprima                  |                                                                                                    |                                                                                           |                                                                               |                                                  |                   |                   |                                   |                   |                   |                |  |
|                                      |                                              | Da: CHIARI"                | <biblioteca-ill@c< td=""><td>comune.chiari.brescia.it&gt;</td><td></td><td></td><td></td><td></td><td></td><td></td><td></td><td></td></biblioteca-ill@c<> | comune.chiari.brescia.it>                                                                 |                                                                               |                                                  |                   |                   |                                   |                   |                   |                |  |
|                                      |                                              | Oggetto: Notifi            | ca ILL                                                                                                    | ALL MILLACCIO DEEL DING /                                                                 | Girabaaninistaat                                                              |                                                  |                   |                   |                                   |                   |                   |                |  |
|                                      |                                              | [esterna] (<br>Via Colle d | NSBU)<br>i Cadibona,                                                                                                    | 5                                                                                         | <pre>c. circoscrizione)</pre>                                                 |                                                  |                   |                   |                                   |                   |                   |                |  |